| 兼容性视图设置                                                                                                    | X     |
|----------------------------------------------------------------------------------------------------|-------|
| 更改兼容性视图设置                                                                                                    |       |
| 添加此网站(D):<br>nuaa. edu. cn                                                                                                    | 添加(A) |
| .已添加到兼容性视图中的网站(W):                                                                                                    |       |
| baidu. com<br>btime. com<br>huanqiu. com<br>jsbchina. cn                                                                        | 删除(R) |
| <ul> <li>☑ 在兼容性视图中显示 Intranet 站点(I)</li> <li>☑ 使用 Microsoft 兼容性列表(U)</li> <li>阅读 <u>Internet Explorer 隐私声明</u>了解详细信息</li> </ul> | 1     |
|                                                                                                    | 关闭(C) |

| 程班学生名单                 | 🗋 浏览打印学生名单 | $\times$ +   |      |
|------------------------|------------|--------------|------|
| dex.asp                |            | < <u>*</u> ~ | 点此搜索 |
| 🗋 service.j 📋 T4E 🛅 工作 | ] 目录 📄 学习  | ∮ 极速模式 (推荐)  |      |
|                        |            | € 兼容模式       |      |
|                        |            | ⑦ 如何选择内核     |      |